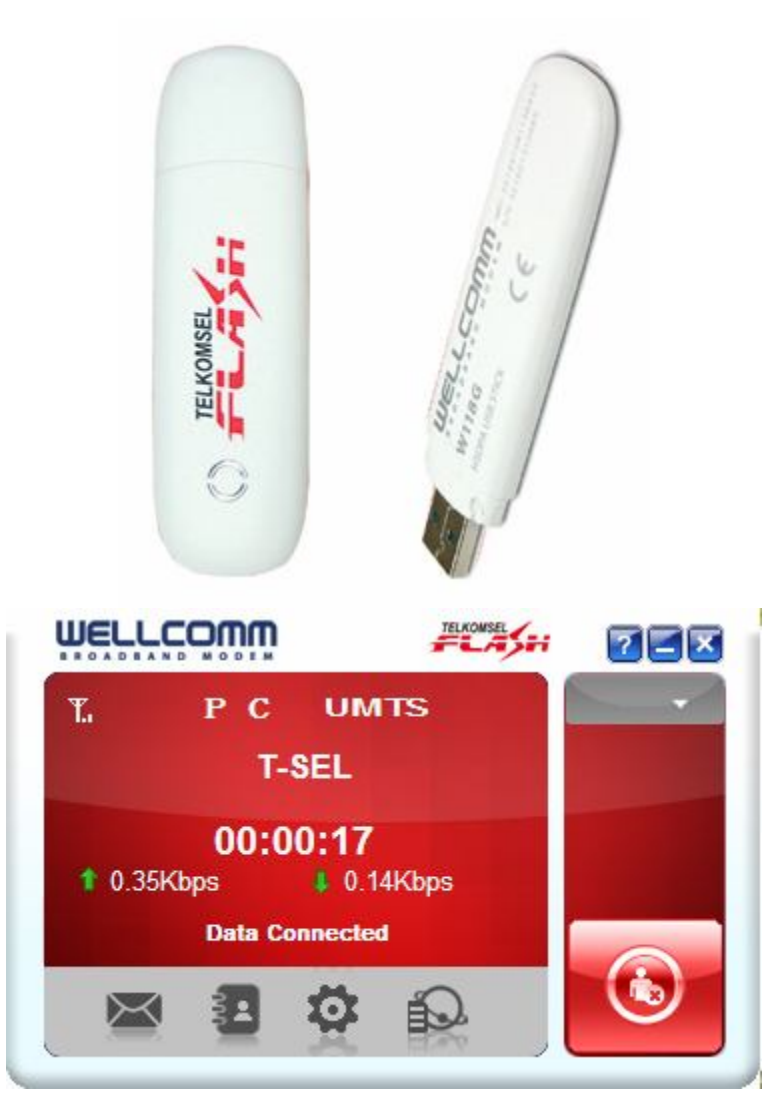

Wellcomm W118G merupakan sebuah modem yang digunakan untuk akses internet broadband. Modem ini dijual paket dengan Telkomsel Flash.

Download Gili-SMS di <u>http://www.yusiwa.com</u>. Lakukan instalasi, tekan tombol next terus setelah itu restart komputer.

### Informasi :

Gili-SMS tidak bisa berjalan berbarengan dengan internet. Akses internet harus dimatikan / di-stop terlebih dahulu.

## Instalasi

Ikuti petunjuk dari dialog yang tertampil setelah memasukkan modem ke colokan USB.

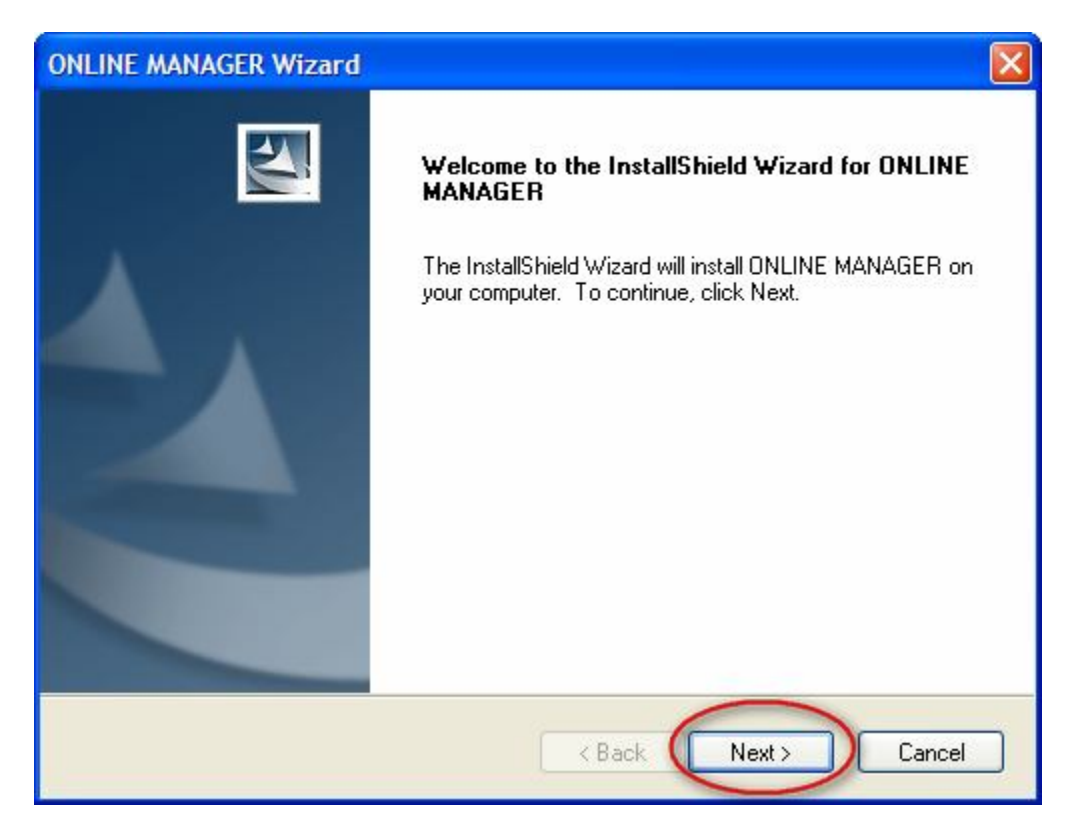

#### Tekan tombol Next

| ONLINE MA             | ANAGER Wizard                                                 | $\mathbf{X}$       |
|-----------------------|---------------------------------------------------------------|--------------------|
| Choose D<br>Select fo | estination Location<br>Ider where setup will install files.   | No.                |
|                       | Install ONLINE MANAGER to:<br>C:\Program Files\ONLINE MANAGER | Change             |
| InstallShield -       |                                                               | Back Next > Cancel |

Tekan tombol Next

Proses instalasi berjalan, ditunggu saja

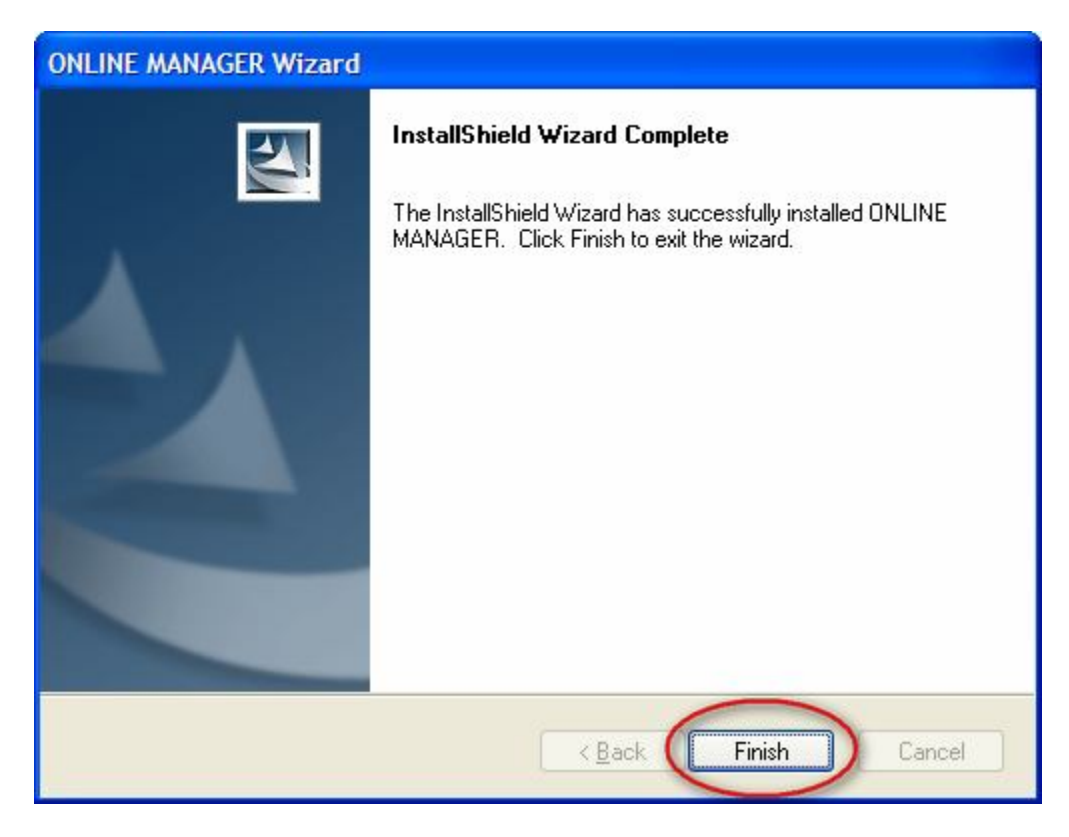

#### Tekan tombol Finish

Software ONLINE MANAGER otomatis berjalan setelah proses instalasi selesai. Jika tidak, anda bisa menjalankan dari tombol **Start / All Programs / ONLINE MANAGER / ONLINE MANAGER** atau **restart** komputer.

# Konfigurasi Koneksi

Sebelum Gili-SMS dapat digunakan, kita harus melakukan konfigurasi koneksi dengan modem terlebih dahulu, agar Gili-SMS dapat berkomunikasi dengan modem.

- 1. Jalankan Control Panel / Phone and Modem Options
- 2. Pada **Tab Modem**, perhatikan di "*HSPADataCard Proprietary USB Modem*" untuk nomor COM yang tertampil. Nomor COM ini bisa berbeda untuk setiap komputer

| one and Modem Options                   | ?              |
|-----------------------------------------|----------------|
| Dialing Rules Modems Advanced           |                |
| The following modems are installed:     |                |
| Modem                                   | Attached To    |
| Agere Systems HDA Modem                 | COM7           |
| Rivetooth Modem                         | Not present    |
| BISPADataCard Proprietary USB Modern    | COM12          |
| 🛛 😂 Nokia: USB Modem                    | Not present    |
| Nokia 5800 XpressMusic Bluetooth Modem  | COM10          |
| 😵 Nokia 5800 XpressMusic Bluetooth Mode | Not present    |
| Nokia 5800 XpressMusic USB Modem        | Not present    |
| Sony Ericsson Device 125 USB WMC Dat    | Not present    |
| Sony Ericsson Device 125 USB WMC Mo     | Not present    |
| Sony Ericsson Device 816 USB WMC Dat    | Not present    |
| Sony Ericsson Device 816 USB WMC Mo     | Not present    |
| USB Wireless Modem                      | Not present    |
| Add Rem                                 | ove Properties |
| ОК                                      | Cancel Apply   |

Pada contoh diatas nomor COM yang terisi adalah COM12

- 3. Jalankan Gili-SMS. Pilih menu File / Konfigurasi
- 4. Pilih nomor Port yang sesuai seperti yang digunakan oleh modem Wellcomm. Seperti contoh gambar diatas Port yang digunakan adalah COM12, maka pada dialog Konfigurasi di Gili-SMS, dibagian Port, nomor ini harus dipilihkan sama.

| 길 Konfigurasi     |                       |                                                                                                    |          |
|-------------------|-----------------------|----------------------------------------------------------------------------------------------------|----------|
| Koneksi Modem Hea | eluar<br>der   Footer | Pastikan nomor COM yang tertera<br>sama seperti yang digunakan oleh<br>modem Wellcomm W118G di<br>Control Panel / Phone and Modem |          |
| Port :            | СОМ12                 | •                                                                                                    | Cohinais |
| Baud Rate :       | 115200                | •                                                                                                    |          |
| Data Bits :       | 8                     | •                                                                                                    |          |
| Parity :          | None                  | •                                                                                                    |          |
| Stop Bits :       | 1                     | •                                                                                                    |          |
|                   |                       |                                                                                                    |          |
|                   |                       |                                                                                                    |          |
|                   |                       |                                                                                                    |          |
|                   |                       |                                                                                                    |          |

- 5. Untuk Baud Rate=115200 atau 921600, Data Bits=8, Parity=None, Stop Bits=1 (seperti gambar diatas)
- 6. Tekan tombol **Simpan**
- 7. Keluar dan Jalankan kembali Gili-SMS
- 8. Jika tertampil pesan "*Gili-SMS, Koneksi sudah OK*" di Taskbar, berarti konfigurasi sudah benar dan Gili-SMS sudah bisa digunakan
- 9. Selesai

### Gili-SMS

Software SMS penunjang usaha, kegiatan dan layanan anda http://www.yusiwa.com